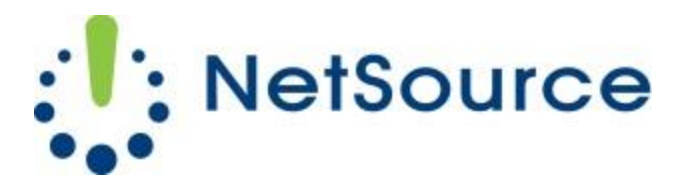

3700 South Pine Avenue Ocala, FL 34471 Local (352) 732-7700 Toll Free (800) 709-3240 support@netsourcemedia.com www.netsourcemedia.com

## **RVUSA E-mail Setup - Microsoft Windows Live Mail**

## If you are setting up Windows Live Mail for the first time, skip to Step 3.

- 1. Click the Accounts tab at the top of the Windows Live Mail screen.
- 2. Click the **Email** button on the toolbar that displays.
- 3. Enter your information into the fields as follows: (See red letters in graphic below.)
  - A. Your full email address
  - B. Password for the email account.
  - C. Your name as you would like it displayed to message recipients.
  - D. Check to Manually configure server settings.
- 4. Click Next.

- 5. Match the same settings illustrated in the below graphic with the options shown in your **Configure Server Settings** window.
- 6. Enter your full email address into the Logon User Name box.
- 7. Click **Next** and **Finish** on the screen that follows.

| 3                                                                              | Windows              | s Live Mail                                                                    |       | × |
|--------------------------------------------------------------------------------|----------------------|--------------------------------------------------------------------------------|-------|---|
| Configure server setti<br>If you don't know your email server setting          | ngs<br>gs, contact y | your ISP or network administrator.                                             |       |   |
| Incoming server information Server type:                                       |                      | Outgoing server information<br>Server address:                                 | Port: |   |
| POP                                                                            | ~                    | smtp.rvusa.com                                                                 | 587   |   |
| Server address:<br>pop.rvusa.com<br><u>R</u> equires a secure connection (SSL) | Port:<br>995         | ✓ <u>R</u> equires a secure connection (SSL) ✓ Requires <u>a</u> uthentication |       |   |
| Authenticate using:<br>Clear text                                              | ¥                    | 6                                                                              |       |   |
| Logon user name:                                                               |                      |                                                                                |       |   |
| 1                                                                              |                      | 7<br>Cancel Back                                                               | Next  |   |

8. Right click on the name of the newly created account in the left pane. Select **Properties** from the proceeding dropdown menu.

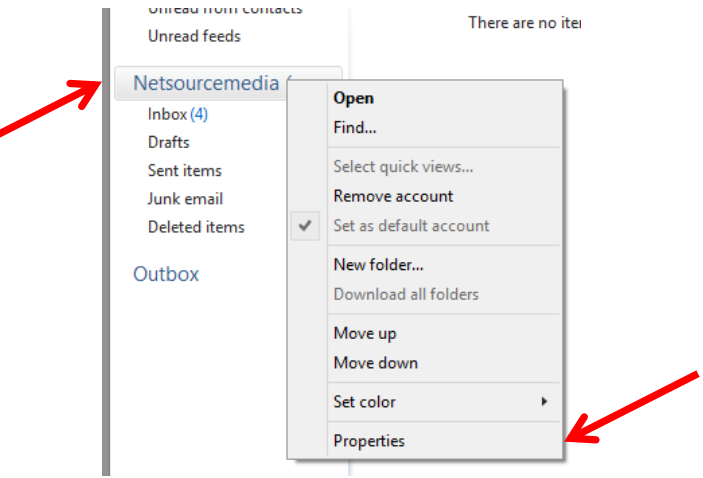

- 9. Click the Servers tab.
- 10. Place a check mark in the box next to My server requires authentication.
- 11. Click on Settings.

| Log on using secure password authentication     Log on using authenticated POP (APOP) |  |
|---------------------------------------------------------------------------------------|--|
| Outgoing Mail Server<br>✓ My ser <u>v</u> er requires authentication <u>Settings</u>  |  |
| OK Cancel Apply                                                                       |  |

- 12. Make sure there is a dot filled in next to **Use same settings as my incoming mail server**.
- 13. Press **OK**.
- 14. Click the **Advanced** tab.
- 15. Match the same settings illustrated in the below graphic with the options shown in your **Advanced** tab. Click **OK** when finished.

| E Netsourcemedia (support) Properties                   |  |  |  |  |
|---------------------------------------------------------|--|--|--|--|
| General Servers Security Advanced                       |  |  |  |  |
| Server Port Numbers                                     |  |  |  |  |
| Outgoing mail (SMTP): 587 Use Defaults                  |  |  |  |  |
| This server reguires a secure connection (SSL)          |  |  |  |  |
| Incoming mail (POP3): 995                               |  |  |  |  |
| ✓ This server requires a secure <u>connection</u> (SSL) |  |  |  |  |
| Server Timeouts                                         |  |  |  |  |
| Short Long 1 minute                                     |  |  |  |  |
| Sending                                                 |  |  |  |  |
| Break apart messages larger than 60                     |  |  |  |  |
| Delivery                                                |  |  |  |  |
| ✓ Leave a copy of messages on server                    |  |  |  |  |
| ✓ <u>R</u> emove from server after 14  day(s)           |  |  |  |  |
| ✓ Remove from server when deleted from 'Deleted Items'  |  |  |  |  |
|                                                         |  |  |  |  |
| OK Cancel <u>A</u> pply                                 |  |  |  |  |

Your account is now setup and ready for use.